# SpaceLogic Room Controllers

SE8000 ZigBee Sensors Integration Guide Pairing SE8000 Room Controllers with ZigBee Sensors

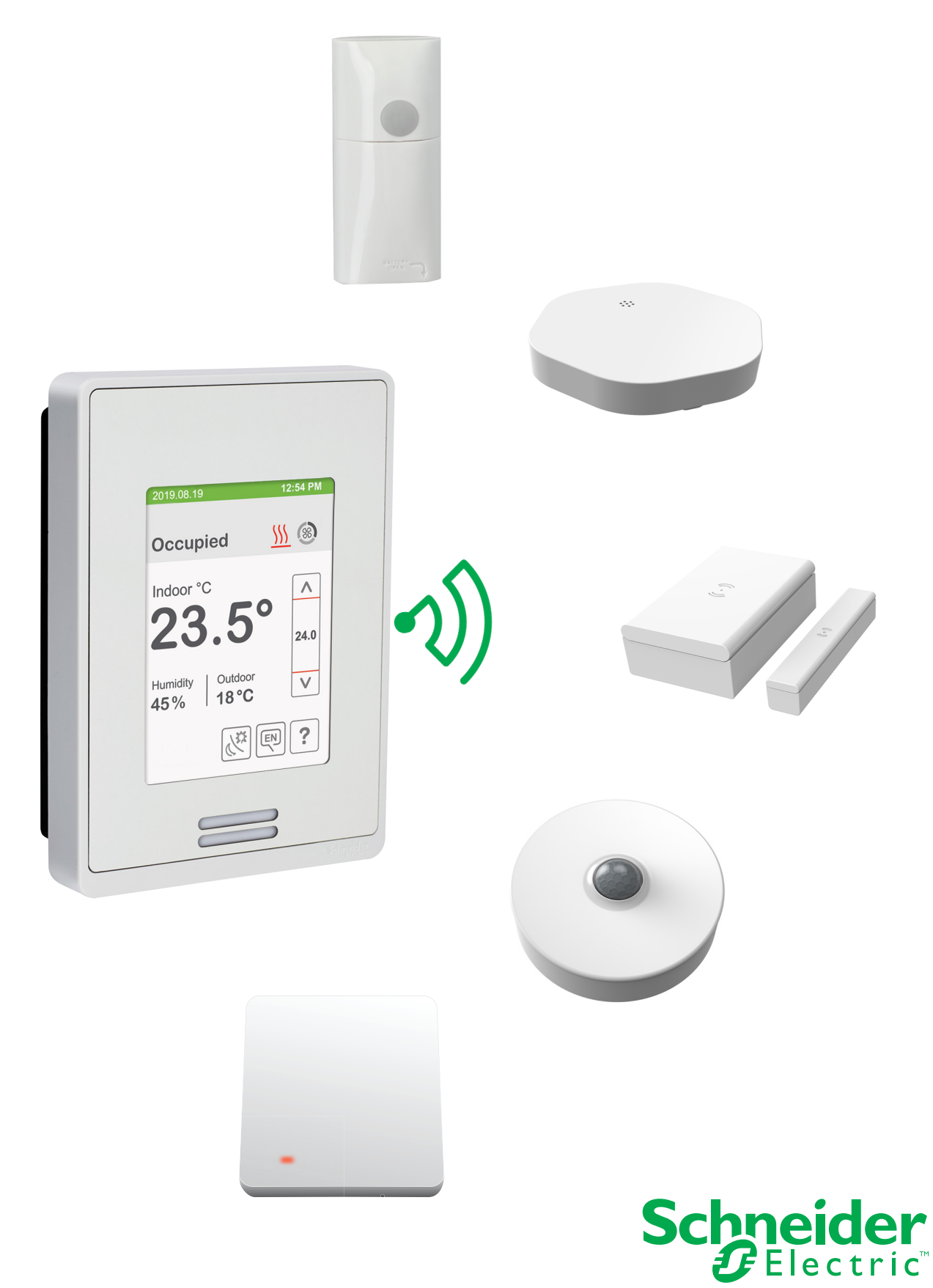

# Table of Contents

| Quick Setup                                                                            | 3    |
|----------------------------------------------------------------------------------------|------|
| Overview                                                                               | 4    |
| Bind Room Controller to MPM                                                            | 5    |
| Set Parameters for MPM                                                                 | 9    |
| Set Permit Join and Pair ZigBee Sensor(s)                                              | . 11 |
| Appendix A<br>Binding ZigBee Sensors to Room Controllers in Network with Multiple MPMs | . 15 |

### Quick Setup

The quick set-up assumes all back-end configuration of the stand alone Room Controller acting as coordinator or the Multi-Purpose Manager (MPM) coordinator for the ZigBee network has already been completed. It also assumes the User is familiar with the **Permit Join** function and the **Wireless Ecosystem** screen functions.

- 1. Set the Permit Join on the Room Controller (or networked MPM coordinator if used) to On.
- 2. Go to the Wireless Ecosystem menu of the Room Controller interface.

**IMPORTANT:** the Room Controller attempts to pair itself with a sensor when you enter any Zone in the **Wireless Ecosystem** menu. If for any reason you exit from any Zone in the **Wireless Ecosystem** menu, you must wait 30 - 60 seconds before attempting to enter the **Wireless Ecosystem** menu screens again. The Room Controller cannot pair itself with a sensor if you access the **Wireless Ecosystem** menu screens without waiting for the necessary amount of time to pass.

- 3. Insert the battery or remove the pull tab (for contact sensors) to activate the ZigBee sensor.
- 4. Click the pairing button to allow the ZigBee Pro sensor to pair with the Room Controller:
  - Wall-mounted motion sensor (SED-WMS-P): 10 times.
  - Ceiling-mounted motion sensor (SED-MTH-G-5045): 3 times.
  - Water leakgage sensor (SED-WLS-G-5045): 3 times.
  - Window and door sensor (SED-WDC-G-5045): 3 times
  - CO2, temperature & humidity sensor (SED-CO2-G-5045 & SED-TRH-G-5045): 1 time.

**Note**: If sensor was already paired at an earlier date, removing the battery and inserting back into the sensor again performs the same action as clicking the pairing button 10 times.

- 5. Verify sensor has joined network: The Paired Devices count on the **Wireless Ecosystem** screen to be incremented for the Wireless Device screen to become available for the sensor. Confirm it is the correct sensor by comparing the Address field shown on the Wireless Device page with the last 4 characters of the address printed on the device.
- 6. Set the Set function to parameter to correct setting

Note: If pairing multiple sensors, navigate to subsequent Zone page in Room Controller menu and repeat steps 3 - 6.

- 7. Set Permit Join on Room Controller (or networked MPM coordinator if used) to Off.
- 8. In Configuration screen 1/10, ensure UI16 and UI17 are set to **Door dry, Window, or Motion** to ensure correct operation.

Note: UI17 is used for either Window or Motion sensors. Both sensors can not be used at the same time.

9. Physically install sensor.

#### TROUBLESHOOTING

Refer to full procedure described later in this document if the Quick Setup is insufficient, or, if an MPM or Room Controller must be configured.

## Overview

This procedure shows how to pair a SpaceLogic SE8000 Room Controller with one of the following ZigBee Sensors:

- Ceiling mounted motion sensor
- Wall mounted motion sensor
- Door/Window mounted switch
- Water leakage sensor
- Motion/temperature/humidity sensor

The ZigBee Sensors can be paired with a stand-alone Room Controller, or with a Room Controller as part of a network. However, when pairing a ZigBee Sensor with a Room Controller on a network, the Room Controller must first be bound to MPM using Smart StruxureWare Building Expert.

You can pair up to 10 ZigBee Sensors per Room Controller. Each MPM can connect wirelessly with up to 30 ZigBee enabled devices.

### SETTINGS

You must correctly set the following parameters to successfully pair a ZigBee Sensor with a Room Controller:

- PAN ID to value less than 499 if Room Controller is bound to an MPM.
- PAN ID to value greater than or equal to 500 if Room Controller is stand-alone.
- PAN ID parameter in Building Expert set to same value as Room Controller.
- Permit join set to ON in Building Expert and Room Controller. Then set to OFF in Building Expert and Room Controller after successful pairing.

### INSTALLATION STEPS

Perform the following steps in order to successfully pair the ZigBee Sensor to the Room Controller:

- 1. Bind Room Controller to MPM.
- 2. Set parameters for MPM.
- 3. Set Permit Join to On in Room Controller and MPM.
- 4. Pair Sensor with Room Controller.
- 5. Install Sensor at selected location.

## Bind Room Controller to MPM

This procedure shows how to bind a Room Controller to an MPM using Building Expert.

### CONFIGURE ROOM CONTROLLER

1. Touch and hold screen for 3 seconds to enter setup mode.

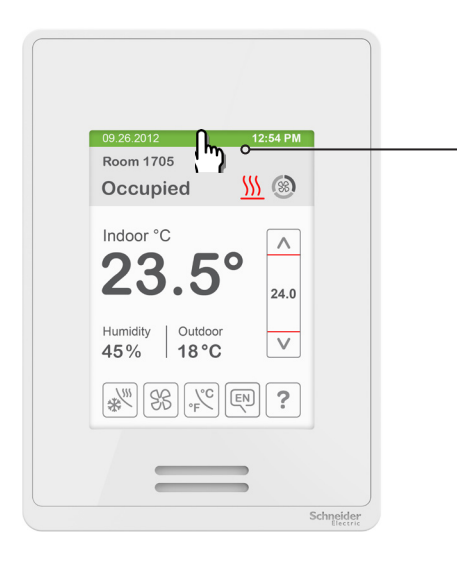

#### 2. Select Network.

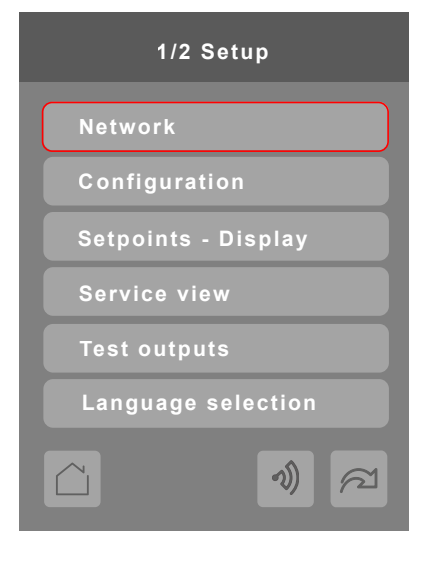

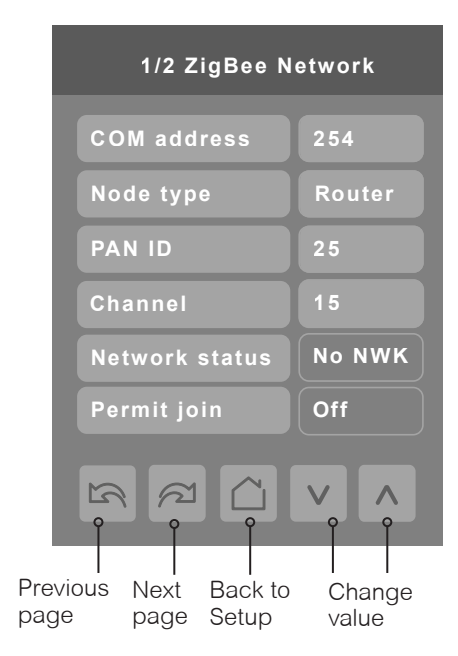

#### 3. Select COM address.

Using up/down arrow icons, enter COM address value. **Note:** this should be unique to the device for networked installations.

4. Select ZigBee pan. ID.

Using up/down arrows, enter ZigBee pan. ID value. **Note:** this value must be 499 or less if the Room Controller is part of a network of Room Controllers, and 500 or greater if Room Controller is stand-alone.

- 5. Select ZigBee channel.
- 6. Using up/down arrows, enter Channel number.
- 7. Select Back to Setup icon.

### LOGIN TO MPM

Smart StruxureWare Building Expert requires ESR version of Firefox.

The instructions in this guide assume Building Expert 2.13 or later is installed. If you are using an earlier version, update Building Expert before attempting the procedures described in this guide.

- 1. Type default address in address bar (10.50.80.3 for MPM-GW and MPM-UN, 10.50.80.4 for MPM-VA).
- 2. Building Expert splash page shows:
- 3. Select Language (default English).
- 4. Enter User name (default 'admin').
- 5. Enter Password (default 'admin').
- 6. Click Login. Building Expert loads to default page.

| Ø            | Building Exp              | pert <sup>2.13</sup>             |                         |                  |                                  |
|--------------|---------------------------|----------------------------------|-------------------------|------------------|----------------------------------|
|              |                           |                                  |                         |                  |                                  |
| NU           | that                      |                                  | Language:<br>User Name: | English          | ~                                |
|              |                           | and the second                   | Password:               | Remember me on t | his computer                     |
|              |                           |                                  |                         | Antes a          | Login<br>All fields are required |
|              |                           |                                  |                         |                  |                                  |
| By logging i | in you agree to the terms | s of the <u>license agreemen</u> | t.                      |                  | Schneider<br>Electric            |

|         |                             |             |               |                             |                |          | Welcom     | e admin   Logou |
|---------|-----------------------------|-------------|---------------|-----------------------------|----------------|----------|------------|-----------------|
| $\odot$ | Building Expert             |             |               |                             |                |          |            |                 |
|         |                             |             |               |                             |                | Network  | Monitoring | Management      |
| Devic   | es G                        | Explorer    | Configur      | ration File Manager         |                |          |            | ദ്ദ             |
| ) ÷ 4   | 🏠 CAN2go Controller 1 (100) | 6           | B 🔍           | 0 🖬 🚺                       | 2              |          |            | 튤               |
|         |                             | Search for: | Enter keyword |                             |                |          |            |                 |
|         |                             | Object 🕆    | Value         | Name                        | Description    | Units    | Status     |                 |
|         |                             | 100.Al1     | 0             | Analog Input 1              |                | Volts    |            | A               |
|         |                             | 100.AV1     | 0             | Analog Value 1              |                | No units |            |                 |
|         |                             | 100.BAC1    |               | BACnet Configuration        |                |          |            |                 |
|         |                             | 100.BI1     | 0             | Input Binary 1              |                | No units |            | -               |
|         |                             | 100.BV1     | 0             | Binary Value 1              |                | No units |            |                 |
|         |                             | 100.C2G1    |               | Communication Configuration |                |          |            |                 |
|         |                             | 100.CAL1    | 0             | Calendar 1                  |                |          |            |                 |
|         |                             | 100.CBC1    |               | CANbus Configuration        |                |          |            |                 |
|         |                             | 100.CFG1    |               | Controller Configuration    |                |          |            |                 |
|         |                             | 100.EOC1    |               | EnOcean Configuration       | this is a test |          |            |                 |
|         |                             | 100 601 1   | No. de O      | Enflores Lesrning           |                |          |            |                 |
|         |                             |             | Node C        | onfiguration                | La Save        |          |            |                 |
|         |                             |             | Descrip       | tion:                       |                |          |            |                 |
|         |                             |             |               |                             |                |          |            |                 |
|         |                             |             | N             | ame: CAN2go Controller 1    |                |          |            |                 |
|         |                             |             | N             | lode: N00489E               |                |          |            |                 |
|         |                             |             | Object BACne  | t Id: DEV100                |                |          |            |                 |
|         |                             |             |               |                             |                |          |            |                 |

### CONFIGURE MANAGER

- 1. In Building Expert, click Configuration tab.
- 2. In Controller Settings (CFG1), set Adjust Time, Save Period, Time Zone Offset, and Enable DST (if applicable).
- 3. Click Enable toggle.
- 4. In Ethernet Settings (ETH1), set IP, Netmask, Gateway, DNS, and Email Source with appropriate addresses for network.
- Click **Devices** window and select MPM. Then scroll down main **Explorer** tab window and select **ZigBee Configuration**.
  OR

Click **Configuration** tab of main window and go to **ZigBee Settings (ZBC1)** section.

| Controller Settings (CFG1)        |                     |           |
|-----------------------------------|---------------------|-----------|
| Node Instance: 600                | Save Period:        | Daily     |
| Adjust Time: 2013-09-23           | ✓ Time Zone Offset: | UTC-06:00 |
| Current Time: 2013-09-23 15:27:52 | Enable DST:         |           |
|                                   |                     |           |
| Ethernet Settings (ETH1)          |                     |           |

| IP:             | 10.50.80.183                      |
|-----------------|-----------------------------------|
| Netmask:        | 255.255.0.0                       |
| Gateway:        | 10.50.80.1                        |
| DNS:            | 10.50.80.1                        |
| Email Source: 😵 | <node id="">@notconfig.com</node> |
| SMTP            |                                   |
| Server:         | smtp.notconfig.com                |
| User name:      |                                   |
| Password:       |                                   |

6. Toggle Edit Settings (warning message shows) and click OK to continue.

| ZigBee Settings (ZBC1)          |                                                                           |    |
|---------------------------------|---------------------------------------------------------------------------|----|
| Edit Settings:                  |                                                                           |    |
| Node Type:                      | Router                                                                    |    |
| Permit Join Broadcast:          |                                                                           |    |
| Channel:                        | 25 🔶                                                                      |    |
| Extended Network ID:            | ZBC-BPAC                                                                  |    |
| PAN ID (dec):                   | 52140 \$                                                                  |    |
| Stack Profile:                  | 0 - Custom 👻                                                              |    |
| Security Profile:               | None 👻                                                                    |    |
| Trust Center Link Key:          | ZigBeeAlliance09                                                          |    |
|                                 |                                                                           |    |
| Warning                         |                                                                           | 8  |
| Changing the ZigBee se devices. | ttings can disrupt your network and may require to re-commission any ZigB | ee |
|                                 | OK Cancel                                                                 |    |

7. Set Node Type as Coordinator or Router.

| Edit Settings:         |                  |
|------------------------|------------------|
| Settings               |                  |
| Tx Power (dBm):        | 5                |
| Channel:               | 15 💌             |
| Node Type:             | Coordinator 👻    |
| Permit Join Broadcast: | Coordinator      |
| Extended Network ID:   | Router           |
| PAN ID (hex):          | 75               |
| PAN ID (dec):          | 117              |
| Stack Profile:         | 2 - ZigBee Pro 👻 |
| Security Profile:      | Home Automation  |
| Trust Center Link Key: | ZigBeeAlliance09 |

- 8. Set Channel to value between 11 25 matching Channel value set on Room Controller.
- 9. Set Extended Network ID to a unique value.

**Note:** this value must be unique for each Room Controller. For example, in a Hotel, use the Hotel Room number as the unique ID value.

- 10. Set PAN ID (dec) to value matching PAN ID value set on Room Controller.
- 11. Set Stack Profile to 2 ZigBee\_Pro.
- 12. Set Security Profile to Home Automation
- 13. Click Save.

#### ADD DEVICE

1. In Explorer tab, click Add Device.

| Add Devices          |                                |                                           |   |    |              |       |                | <b></b> X |
|----------------------|--------------------------------|-------------------------------------------|---|----|--------------|-------|----------------|-----------|
| Node:                | SmartStruxure Controller 1 (NO | 014A9)                                    | × | De | evices to ad | d     |                |           |
| Filter:              | Devices                        |                                           | ~ | No | ode Id       | Count | Object Profile |           |
| C t°<br>SE7200F5x45P | SE7300C5x45P SE7300F5x4        | <b>D t</b> <sup>o</sup><br>5P SE7300M5x45 | p |    |              |       |                |           |
| C to<br>SE7301F5x45P | SE7305C5x45P                   | 5P SE7350C5x45                            | P |    |              |       |                |           |
| C t°<br>SE7350F5x45P | SE7355C5x45P                   | 5P SE7600A5x45                            | P |    |              |       |                |           |
|                      | t°                             | Ů t°                                      |   |    |              |       |                |           |
|                      |                                |                                           |   |    |              |       | Add Devices    | Close     |

2. Select device to add.

Note: device model selected from device list must be identical to model number of device.

| Devices                                                          | ~                   | Explorer    |             | Configuration  | File Manager            |
|------------------------------------------------------------------|---------------------|-------------|-------------|----------------|-------------------------|
| SmartStruxure Controller 1 (400)  SE7000 Room Controller 1 (401) |                     | Search for: | Enter keywo | ord            |                         |
| t <sup>o</sup> EnOcean Thermostat (402)                          |                     | Object 🔺    | Value       | Name           | Description             |
| EnOcean Relay (403)                                              | EnOcean Relay (403) | 407.ZVC1    |             | ZigBee Room Co | ontroller Configuration |
| 🖌 EnOcean Switch (404)                                           |                     |             |             |                |                         |
| SE7000 Room Controller 2 (405)                                   |                     |             |             |                |                         |
| PWR SE PM750 1 (406)                                             |                     |             |             |                |                         |
| t <sup>o</sup> SER8350AxP 1 (407)                                |                     |             |             |                |                         |

3. Click Add Devices. Building Expert automatically adds device to your Room Controller.

### Set Parameters for MPM

### BIND AND CONFIGURE ZIGBEE PRO ONLINE FOR ROOM CONTROLLER

1. In Devices pane, select newly added device.

| Devices 3                              | Explorer    | Configur      | ation File Manager             |                                                      |                 |        |
|----------------------------------------|-------------|---------------|--------------------------------|------------------------------------------------------|-----------------|--------|
| 🔻 🥒 🎓 SmartStruxure Controller 1 (100) | Search for: | Enter keyword |                                |                                                      |                 |        |
| ✓o EnOcean Switch (101)                | Object A    | Value         | Nomo                           | Description                                          | llaite          | Status |
| SE8350U 1 (102)                        | Object -    | value         | Name                           | Description                                          | Units           | Status |
|                                        | 102.AV9     | 4             | System mode                    | 1 = Off; 2 = Auto; 3 = Cool; 4 = Heat                | No units        |        |
|                                        | 102.AV10    | 16.5          | Unocc. heat.                   | Unoccupied Heat Setpoint                             | Degrees Celsius |        |
|                                        | 102.AV11    | 1             | Effective occ.                 | 1 = Occupied; 2 = Unoccupied; 3 = Override; 4 = Stan | No units        |        |
|                                        | 102.AV12    | 50            | Room temp.                     | Room Temperature                                     | Degrees Celsius |        |
|                                        | 102.AV13    | 22.5          | Occ. cool.                     | Occupied Cool Setpoint                               | Degrees Celsius |        |
|                                        | 102.ZVC1    |               | ZigBee Room Controller Config. |                                                      |                 | 0      |

2. Navigate to ZigBee Room Controller Configuration on Explorer tab.

| ZigBee Room Co       | ntroller Configuration         |                     |         |      | (F                | Save | ζ) Bind   | 1 |
|----------------------|--------------------------------|---------------------|---------|------|-------------------|------|-----------|---|
| Description:         |                                |                     |         |      |                   |      |           |   |
|                      |                                |                     |         |      |                   |      |           |   |
| Name:                | ZigBee Room Controller Config. | Model:              | SE8350U |      |                   |      |           |   |
| Extended Node ID     | 001D35EC03297967               | COM Address:        | 249     |      |                   |      |           |   |
| (hex):               |                                | Temperature Display | Celsius |      |                   |      |           | ¥ |
| Short Node ID (hex): | 9181                           | Mode:               |         |      |                   |      |           |   |
| Application Version: | 3                              |                     |         |      |                   |      |           |   |
| Status:              | Online                         |                     |         |      |                   |      |           |   |
| Last Communication:  | 2014-08-04 16:55:43            |                     |         |      |                   |      |           |   |
| Points and COVs:     | Search for:                    | Unassign all        |         |      | Points left (48)  | COVs | left (40) | ) |
|                      | Device data points             |                     |         | Auto | Controller object |      | cov       |   |
|                      | Auto Mode Enable               |                     |         |      | Unassigned        |      |           | * |
|                      | Auto Mode Fan Function         |                     |         |      | Unassigned        |      |           | Ξ |

3. Click Bind. A new window opens and Building Expert searches for Com Address and Extended Node ID for device.

4. In Select device window, select device to bind with MPM.

| Select SE8350U device        |                                                        | ⊗      |
|------------------------------|--------------------------------------------------------|--------|
| COM Address 🔺                | Extended Node ID                                       |        |
| 249                          | 001D35EC03297967                                       |        |
|                              |                                                        |        |
|                              |                                                        |        |
|                              |                                                        |        |
|                              |                                                        |        |
|                              |                                                        |        |
|                              |                                                        |        |
| Device Discovery in progress | 1                                                      |        |
| Discovered devices:          | 1                                                      |        |
| Unbound devices:             |                                                        |        |
| Matching devices:            | 1                                                      |        |
| Unbound matching devices:    | 1                                                      |        |
|                              | Clear lists Cancel device scan Rescan for devices Bing | device |
|                              |                                                        |        |

5. Click **Bind device**. Building Expert adds devices **Extended Node ID** and **COM Address** information to selected Room Controller.

### ASSIGN DEVICE DATA POINTS

- 1. In Object field of Explorer tab, click ZigBee Room Controller Configuration.
- 2. Click on checkboxes for any device data points to monitor in Building Expert. A maximum of 60 data points can be selected. Use **Search for** text box to locate specific data points.

| Points and COVs: | Search for:                    |          | Points left (40)  | COVs left (40) |   |
|------------------|--------------------------------|----------|-------------------|----------------|---|
|                  | Device data points             | Auto     | Controller object | COV            |   |
|                  | Air Alarm                      | <b>V</b> | BV2               |                | * |
|                  | Airflow Level                  | 1        | AV12              |                | Ξ |
|                  | Analog Output Heat Demand      | <b>V</b> | AV13              |                |   |
|                  | Anti Short Cycle Timer         | <b>V</b> | AV14              |                |   |
|                  | BO 1 Auxilary Output Status    | 1        | BV3               |                |   |
|                  | BO 1 Auxiliary Output Config   | <b>V</b> | AV15              |                |   |
|                  | Calibrate Outside Temp. Sensor | 1        | AV16              |                |   |
|                  | Calibrate Temperature Sensor   |          | Unassigned        |                |   |
|                  | Changeover Setpoint            |          | Unassigned        |                |   |
|                  | Chinese                        |          | Unassigned        |                |   |
|                  | CO2 Alarm                      | 1        | BV4               |                |   |
|                  | CO2 Level                      | 1        | AV17              |                |   |
|                  | Cool Lockout                   | 1        | AV18              |                |   |
|                  | Cooling CPH                    |          | Unassigned        |                |   |
|                  | Cooling Demand Limit           |          | Unassigned        |                | Ŧ |

3. Click Unassign all to clear all selected data points (if necessary).

4. In **COV** field, select checkbox for **Wireless Zone Battery** and **Wireless Zone Status** for any Zones intended for use to pair sensors (see next section).

**Note:** data gets updated automatically to MPM whenever Room Controller has a change in current values. This can affect up to 20 COV data points.

| Points and COVs: | Search for:              |          | Points left (44)  | COVs left (40 | )  |
|------------------|--------------------------|----------|-------------------|---------------|----|
|                  | Device data points       | Auto     | Controller object | COV           |    |
|                  | User Password            |          | Unassigned        |               | *  |
|                  | Window Alarm             |          | Unassigned        |               |    |
|                  | Window Contact Installed |          | Unassigned        |               |    |
|                  | Window Contact Status    |          | Unassigned        |               |    |
|                  | Wireless Zone 1 Battery  | 1        | AV14              |               |    |
|                  | Wireless Zone 1 Status   | 1        | AV15              |               |    |
|                  | Wireless Zone 10 Battery |          | Unassigned        |               |    |
|                  | Wireless Zone 10 Status  |          | Unassigned        |               |    |
|                  | Wireless Zone 2 Battery  | <b>V</b> | AV16              |               |    |
|                  | Wireless Zone 2 Status   | <b>V</b> | AV17              |               |    |
|                  | Wireless Zone 3 Battery  |          | Unassigned        |               |    |
|                  | Wireless Zone 3 Status   |          | Unassigned        |               |    |
|                  | Wireless Zone 4 Battery  |          | Unassigned        |               | =  |
|                  | Wireless Zone 4 Status   |          | Unassigned        |               |    |
|                  | Wireless Zone 5 Battery  |          | Unassigned        |               | Ψ. |

5. Select checkboxes for any other data set points to have updated to MPM automatically when Room Controller has a change in current values.

Note: up to a maximum of 40 COV data points counting those used for ZigBee sensors in previous step.

## Set Permit Join and Pair ZigBee Sensor(s)

This procedure assumes the Room Controller is either stand-alone or is bound to an MPM acting as a coordinator. See Appendix A for information on how to pair a ZigBee sensor with a Room Controller bound to an MPM in a network including multiple MPMs.

#### PERMIT JOIN

Ensure Room Controller (or MPM if used) has Permit Join parameter set to On.

- For Room Controllers: ZigBee settings screen 1/2, Wireless Ecosystem Zone screen 1/10.
- For MPMs, Permit Join is one of the ZigBee settings accessible as described previously.

| 1/2 Zigbee N   | etwork |
|----------------|--------|
| Door installed | Yes    |
| Win. installed | Yes    |
| Low bat. alarm | Off    |
| Permit join    | On     |
|                |        |
|                |        |

| Edit Settings:         | $\checkmark$     |
|------------------------|------------------|
| Settings               |                  |
| Tx Power (dBm):        | 5                |
| Channel:               | 15 💌             |
| Node Type:             | Coordinator ×    |
| Permit Join Broadcast: |                  |
| Extended Network ID:   | ABCD             |
| PAN ID (hex):          | 75               |
| PAN ID (dec):          | 117              |
| Stack Profile:         | 2 - ZigBee Pro 💉 |
| Security Profile:      | Home Automation  |
| Trust Center Link Key: | ZigBeeAlliance09 |

### PAIR ZIGBEE SENSOR(S) WITH ROOM CONTROLLER

Navigate to the Wireless Ecosystem screen on your Room Controller before starting procedure.

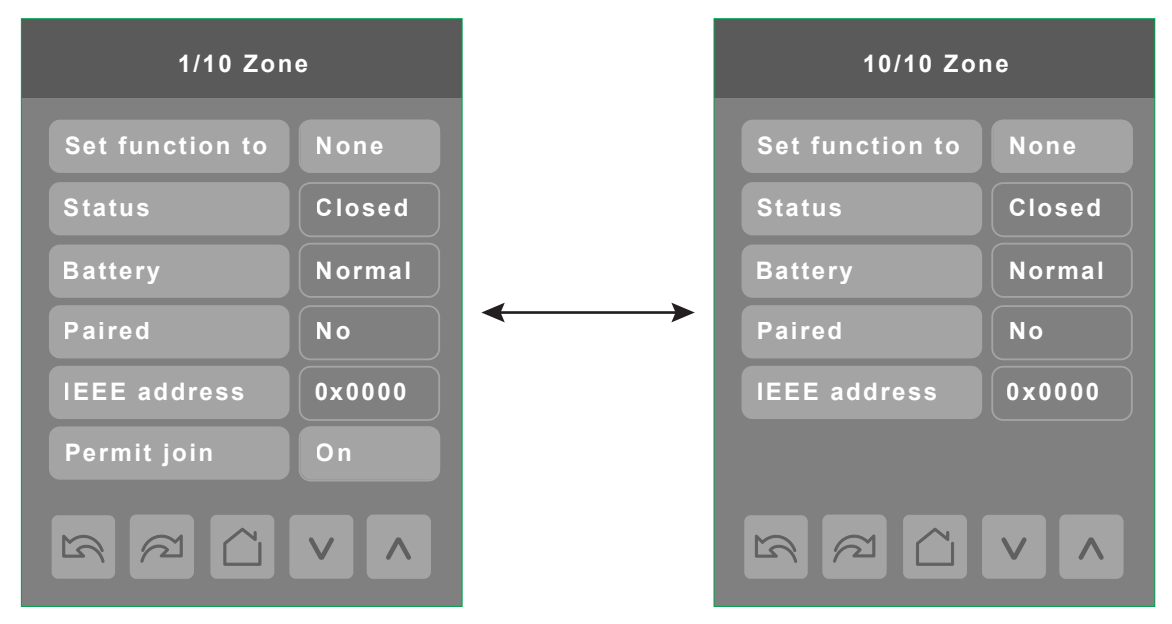

- 1. Navigate to the Wireless Ecosystem page.
- 2. Hold ZigBee sensor in close proximity to Room Controller and click button on ZigBee sensor (consult installation guide for ZigBee sensor to determine locations of button and LED for sensor).
- 3. Ensure LED on ZigBee sensor flashes several times in the following sequences:
  - 1. **ODE** YRY Searching for Network
  - 2. **ORANGE OF STATE** 2. **ORANGE OF STATE** 2. **ORAGE OF STATE** 2. **ORANGE OF STATE** 2. **ORANGE OF STATE** 2. **ORAGE**
  - 3. •••• GGG Device Joined
- 4. The following sequence shows if there is a problem with pairing:
  - RRR Device Failed to Join
- 5. For any other sequence of LED flashes, consult installation guide for ZigBee sensor to determine how to troubleshoot.

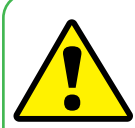

#### **Restrictions and limitations**

When pairing ZigBee sensors in a networked environment where multiple Room Controllers are bound to a single MPM, it is necessary to make certain that one Room Controller at a time is being bound with a ZigBee sensor.

When **Permit Join** is set to **On** for an MPM, all Room Controllers bound to it also have **Permit Join** set to **On**. A ZigBee sensor trying to pair with a Room Controller will pair with the first Room Controller in range that has an empty **Zone** screen open in the **Wireless Ecosystem** section of the interface.

If more than one Room Controller in range of the ZigBee sensor has an empty Zone screen open in the interface, the pairing may fail. The ZigBee sensor will always attempt to pair with the last Room Controller that became ready to pair by opening an empty Zone interface screen, whether or not that is the correct Room Controller the sensor is intended. For this reason, make sure to never have more than one Room Controller at a time with an empty Zone screen open in the interface ready to pair with a ZigBee sensor.

### ADDITIONAL CONFIGURATION

Additional configuration is necessary for the Room Controller sequences to function correctly.

- 1. Navigate to first page of **Configuration** settings in Room Controller interface.
- 2. Set UI16 to Window if Window sensor is used. Otherwise set to Motion NO or Motion NC if motion sensor is used.
- 3. Set **UI17** to **Door dry** if Door sensor is used.

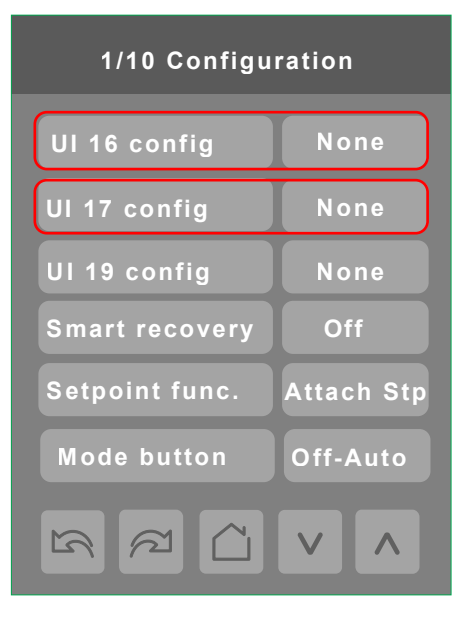

#### **DISABLING PERMIT JOIN**

 Once ZigBee sensor has joined network, verify last four digits of IEEE address on sensor match what shows on Room Controller screen. More than one ZigBee sensor may have joined. Confirm correct type has joined for each zone used to pair ZigBee sensor with Room Controller.

| 1/10 Zon        | e      |
|-----------------|--------|
| Set function to | None   |
| Status          | None   |
| Battery         | Normal |
| Paired          | Yes    |
| IEEE address    | 0xEB6B |
| Permit join     | On     |
|                 |        |

2. After sensor has paired with Room Controller, change **Set function to** parameter to match correct type of ZigBee sensor according to the following:

**None** Default setting, no sensor function specified.

**Door** Default behavior is if the door is opened and then closed, and the Room Controller does not detect motion for 15 seconds. In this state the Room Controller switches to **Standby**.

| Window     | Default behavior triggered the sensor and turns off the HVAC air compressor.                        |
|------------|----------------------------------------------------------------------------------------------------|
| Motion     | Default behavior triggers the sensor and switches the Room Controller to <b>Occupied</b> setpoints. |
| Water Leak | Monitors water level on the floor and triggers an alarm.                                            |
| Status     | Monitors functioning of the sensor without allowing it to affect the Room Controllers settings.     |
| Remove     | Clears the sensor settings from this Zone.                                                          |

if the incorrect function is configured, then either the **Paired** status changes to **Invalid** (when incorrectly setting motion<-->contact), or incorrect responses get triggered in the Room Controller (example window<-->door). For example, the Room Controller can tell the difference between a contact sensor and a motion sensor, but it needs to be told if the contact is a window sensor or door sensor.

3. After confirming you have successfully joined all the ZigBee sensors needed with the Room Controller, set **Permit Join** setting on both the Room Controller and Building Expert to **Off**. This prevents any other ZigBee sensors from accidentally joining the network.

Once the pairing procedure is complete, proceed with the physical installation of the ZigBee sensor(s) according to the instructions in the **Installation Guide** appropriate to the model(s) of ZigBee sensor(s) being used.

### Appendix A Binding ZigBee Sensors to Room Controllers in Network with Multiple MPMs

When pairing a ZigBee sensor with a Room Controller that is part of a network involving multiple MPMs, it is necessary for all of the MPMs to be networked using IP/Ethernet (UDP) or Canbus, and to be functioning as a coordinator for their local ZigBee network of Room Controllers.

If a Room Controller is instead bound to an MPM acting as a router on a wireless network using ZigBee, the pairing procedure for the ZigBee sensors described in this document **will not work**. For this reason, it is **not recommended** to use the ZigBee wireless networking for MPMs feature at the same time that ZigBee wireless sensors are used.

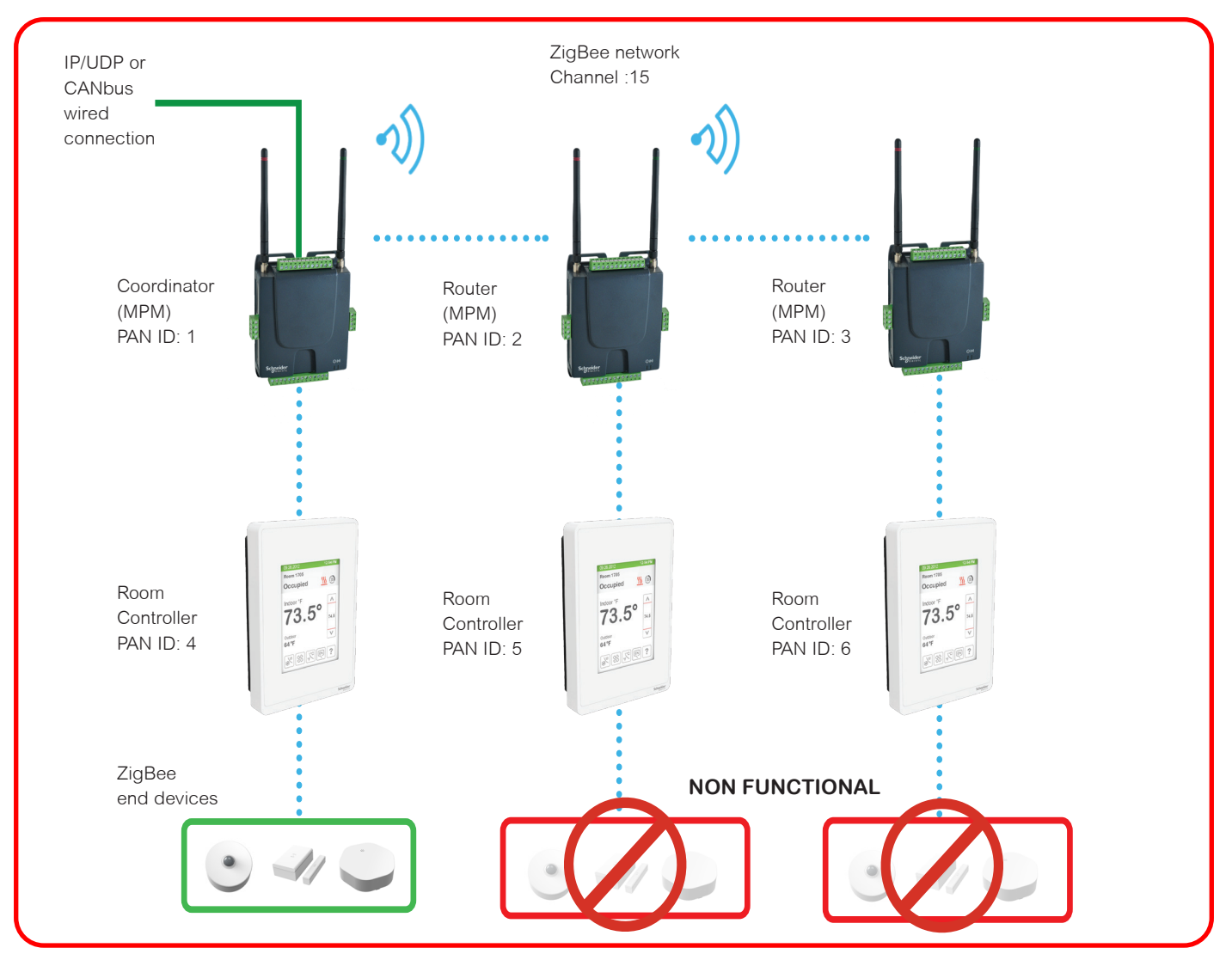

### Incorrect network set up for ZigBee sensors

To use the ZigBee wireless sensors in a network with multiple MPMs, the general network architecture **must** resemble the diagram shown below.

If the general design of your network installation with MPMs, Room Controllers, and ZigBee sensors **does not match** that shown in the diagram below, contact Support for more information.

**Note: Make sure each MPM controlling a ZigBee network has a different PAN ID.** If the MPMs do not have different PAN IDs, the sensors will be unable to distinguish which network with which they are supposed to communicate. This causes them to malfunction. All MPMs have the same default PAN ID, and therefore, it is essential to configure the value when using ZigBee sensors.

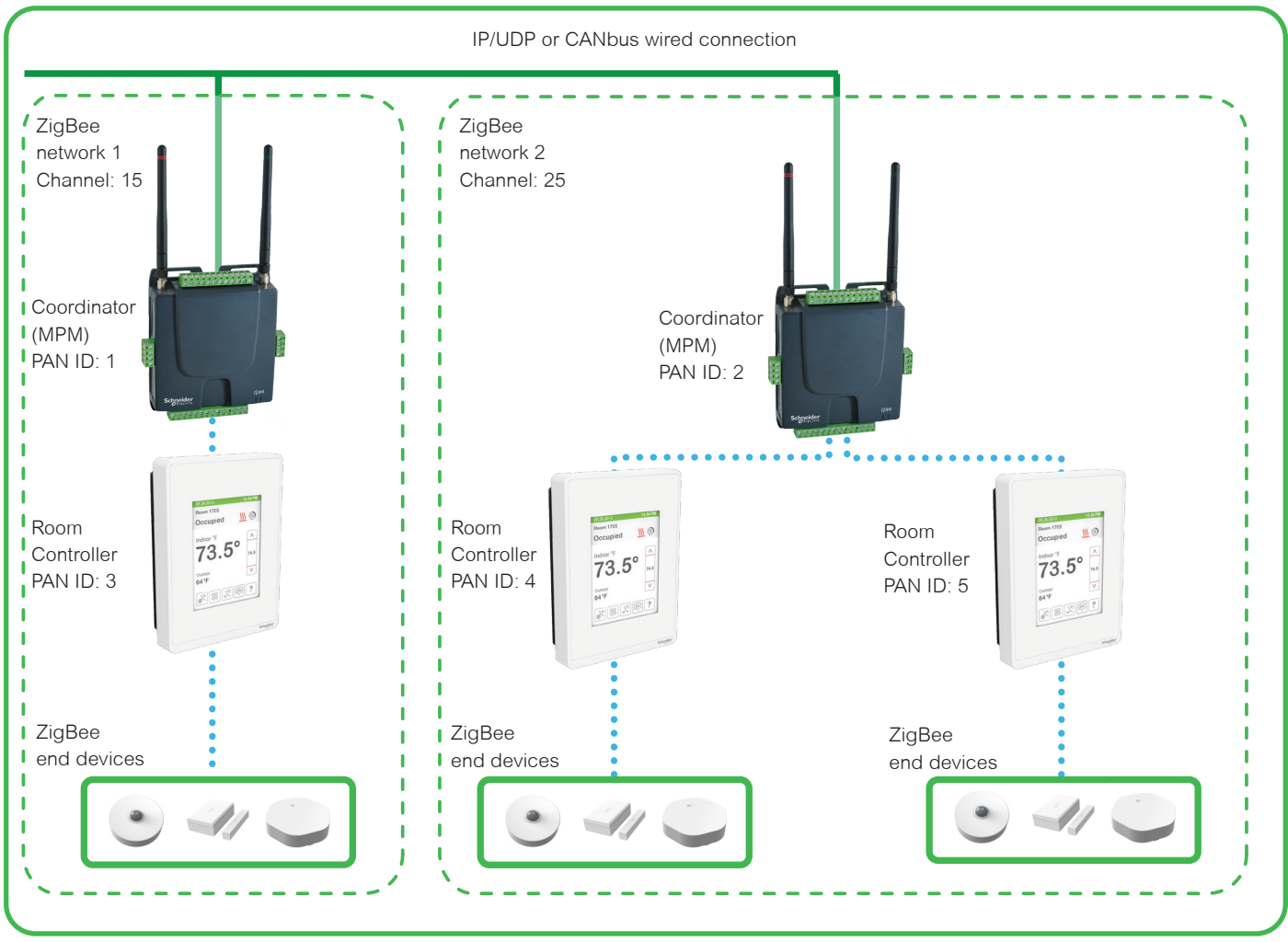

### Correct network set up for ZigBee sensors

# **Technical Support**

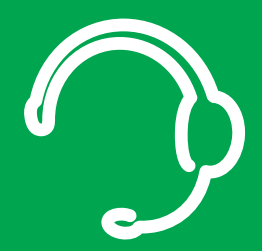

For any issues with SmartStruxure Solution or SmartStruxure Lite, contact Schneider Electric Technical Support according to your region.

North America (NAM) Product Support Building Management Systems (BMS): www.nampss.com

Global Product Support Building Management Systems (BMS): productsupport.BMS@schneider-electric.com

Schneider Electric CS 30323 F-92506 Rueil-Malmaison Cedex France

Schneider Electric is leading the Digital Transformation of Energy Management and Automation in Homes, Buildings, Data Centers, Infrastructure and Industries.

With global presence in over 100 countries, Schneider is the undisputable leader in Power Management – Medium Voltage, Low Voltage and Secure Power, and in Automation Systems. We provide integrated efficiency solutions, combining energy, automation and software.

In our global Ecosystem, we collaborate with the largest Partner, Integrator and Developer Community on our Open Platform to deliver real-time control and operational efficiency.

We believe that great people and partners make Schneider a great company and that our commitment to Innovation, Diversity and Sustainability ensures that Life Is On everywhere, for everyone and at every moment.

www.schneider-electric.com